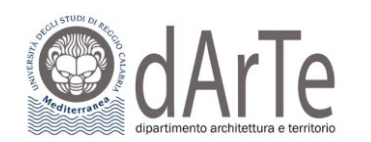

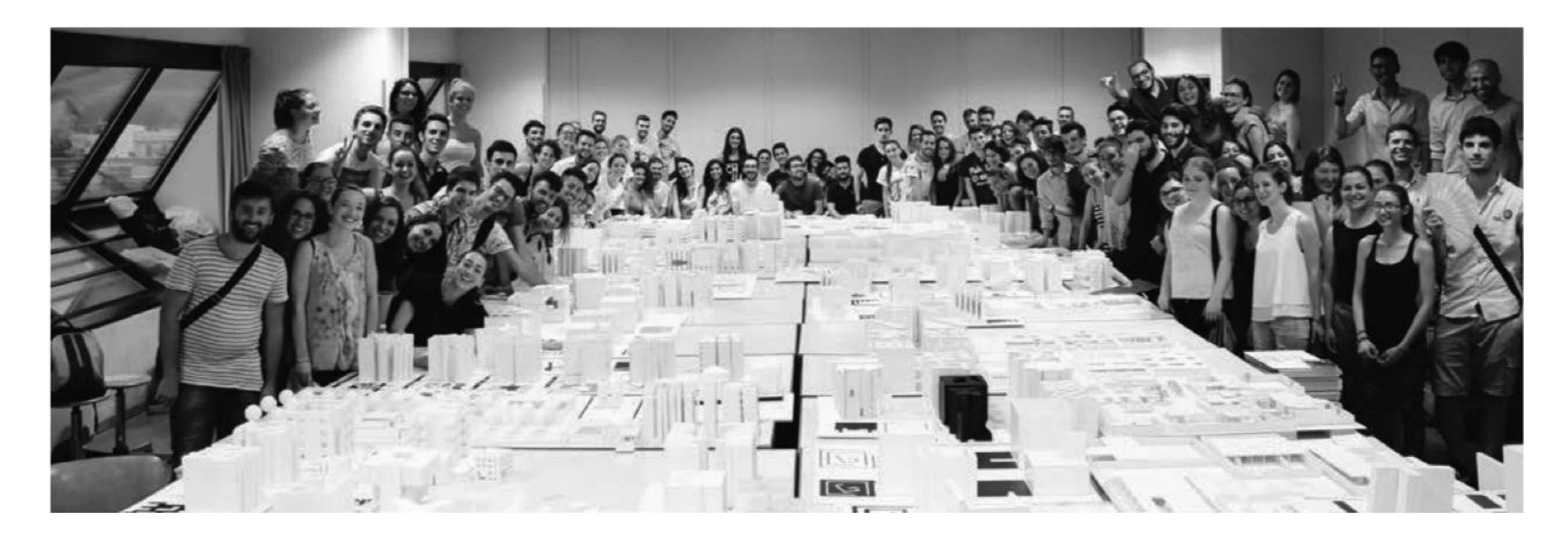

# GUIDA ALLA REGISTRAZIONE E COMPILAZIONE DELLA DOMANDA DI AMMISSIONE AL TEST DI ACCESSO AL CdL MAGISTRALE A C.U. IN ARCHITETTURA CLASSE LM-4

Vai sul sito https://unirc.esse3.cineca.it

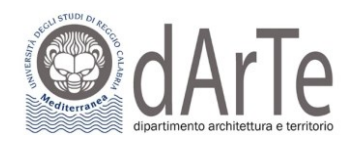

## **STEP 1: GUIDA PER LA REGISTRAZIONE SUL PORTALE ESSE 3**

Il portale Esse3 è raggiungibile da qualsiasi computer connesso ad internet al seguente indirizzo https://unirc.esse3.cineca.it

Il processo di Registrazione può avvenire secondo due modalità:

- 1) Compilando i dati anagrafici completi di recapiti, codice fiscale, email e altri dati utili: inserire il proprio indirizzo di posta elettronica è fondamentale.
- 2) Oppure accedendo tramite SPID, in questo caso bisognerà procedere alla verifica e conferma dei dati anagrafici.

La procedura che segue ti accompagnerà alla compilazione dei dati necessari, indicandoti i passaggi fondamentali.

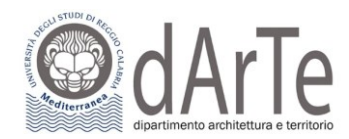

## 1. SE TI VUOI REGISTRARE AL PORTALE ESSE3 COMPILANDO I DATI ANAGRAFICI:

Una volta collegati sul portale Esse3 a sinistra apparirà il menu di navigazione, cliccare quindi sulla voce "Registrazione".

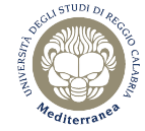

Servizi web ESSE3 per studenti e docenti

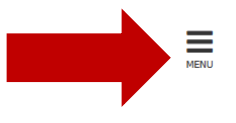

## Servizi web ESSE3 per studenti e docenti

Benvenuto nel portale web dedicato ai Servizi Esse3 per gli Studenti e i Docenti. Per accedere ai servizi a te dedicati, clicca sulla voce Login nel menu in alto a destra.

AVVISO: l'accesso con SPID è attivo. Al primo accesso, gli studenti già in possesso di un'utenza del tipo CODICEFISCALE@studenti.unirc.it dovranno eseguire una procedura guidata di "riconciliazione" dell'utenza SPID con quella locale.

AVVISO: A partire dal giorno 13 marzo 2023, all'atto dell'accesso al sistema degli studenti di UNIRC verrà richiesto il caricamento obbligatorio della foto. Di seguito le istruzioni per un corretto inserimento.

#### La fotografia deve:

- inquadrare in primo piano il viso e le spalle;
- ritrarre la persona con lo sguardo diretto verso l'obbiettivo;
- essere a fuoco e nitida;
- senza scritte e non danneggiata;
- essere recente (non più di sei mesi);
- in formato JPEG, JPG o BITMAP.

ATTENZIONE PER I LAUREANDI : la compilazione del questionario Almalaurea dovrà essere momentaneamente effettuata al seguente link Accedi ad Almalaurea

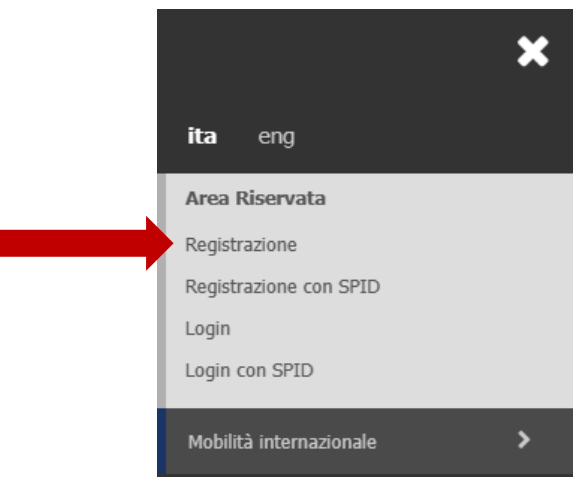

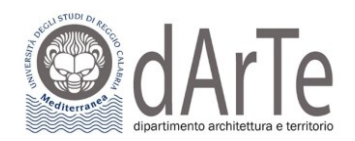

## Registrazione

Attraverso le pagine seguenti potrai procedere con la registrazione al sito. Al termine ti saranno consegnati un nome utente e un codice di accesso che ti permetteranno di accedere al sistema per modificare i tuoi dati e accedere ai servizi offerti. Le informazioni che ti verranno richieste le trovi nell'elenco qui sotto: \* Dati anagrafici \* Codice Fiscale \* Indirizzi: Residenza e Domicilio \* Recapito: email, fax, numero cellulare

| Attività              | Sezione                                         | Info     | Stato | Legenda:                                                        |
|-----------------------|-------------------------------------------------|----------|-------|-----------------------------------------------------------------|
| A - Registrazione Web |                                                 | <b>B</b> | X     | 1 Informazioni                                                  |
|                       | Dati Personali                                  |          | X     | Sezione in lavorazione o aperta                                 |
|                       | Indirizzo Residenza                             | 3        |       | Sezione bloccata, si attiverà al<br>completamento delle sezioni |
|                       | Indirizzo Domicilio                             | 3        | A     | precedenti                                                      |
|                       | Recapito                                        | 3        | A     | Sezione correttamente completata                                |
|                       | Dati Bancari Rimborso/pagamento borse di studio | 3        | 1     |                                                                 |
|                       | Scelta Password                                 | 3        | 1     |                                                                 |
|                       | Riepilogo Registrazione Utente                  | 3        | 1     |                                                                 |
|                       | Riepilogo Credenziali                           | 3        | 1     |                                                                 |

🐺 Legenda

Registrazione

#### Registrazione: Dati personali

| Regulazione. Dal personal                                                                                                    |                           | \star Dato obbligatorio |
|----------------------------------------------------------------------------------------------------|---------------------------|-------------------------|
| In questa pagina viene visualizzato il modulo per l'inserimento o la modifica dei dati personali e del luogo di nascita dell'utente. |                           | E Checklist             |
| Dati personali                                                                                                    |                           | 7                       |
| Nome*                                                                                                    |                           |                         |
| Cognome*                                                                                                    |                           |                         |
| Data Nascita*                                                                                                    | <b>I</b>                  |                         |
|                                                                                                    | (gg/MM/yyyy)              |                         |
| Sesso*                                                                                                    | O Maschio O Femmina       |                         |
| Prima cittadinanza*                                                                                                    |                           |                         |
| Nazione*                                                                                                    | ITALIA                    |                         |
| Provincia:*                                                                                                    | Selezionare una provincia |                         |
| Comune/Città*                                                                                                    | selezionare un comune     |                         |
| Codice Fiscale*                                                                                                    |                           |                         |
|                                                                                                    |                           |                         |

Indietro Avanti

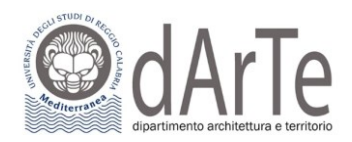

| azione: Indirizzo                                                                                                    | di Residenza                                                                                                    | + hegenda                                                                       |
|----------------------------------------------------------------------------------------------------|----------------------------------------------------------------------------------------------------|---------------------------------------------------------------------------------|
|                                                                                                    |                                                                                                    | 🛠 Dato obbligatorio                                                             |
| pagina viene visualizzato                                                                                                    | il modulo per l'inserimento o la modifica dell'indirizzo di Residenza dell'utente.                                                                                                    | E Checklist                                                                     |
| Nazione*                                                                                                    | ITALIA                                                                                                    | ~                                                                               |
| Provincia*                                                                                                    | Selezionare una norwincia                                                                                                    | ~                                                                               |
| Frovincia                                                                                                    | (se in Italia)                                                                                                    |                                                                                 |
| Comune/Città*                                                                                                    | Selezionare un comune                                                                                                    | ~                                                                               |
| CAP*                                                                                                    |                                                                                                    |                                                                                 |
|                                                                                                    | (se in Italia)                                                                                                    |                                                                                 |
| Frazione                                                                                                    |                                                                                                    |                                                                                 |
| Indirizzo*                                                                                                    |                                                                                                    |                                                                                 |
|                                                                                                    | (via,piazza,strada)                                                                                                    |                                                                                 |
| Nº Civico*                                                                                                    |                                                                                                    |                                                                                 |
| Telefono*                                                                                                    |                                                                                                    |                                                                                 |
| Domisilio soinsido son                                                                                                    |                                                                                                    |                                                                                 |
| residenza*                                                                                                    |                                                                                                    |                                                                                 |
| Avanti<br>azione: Recapito                                                                                                    |                                                                                                    | ↓ Legenda ★ Dato obbligatorio                                                   |
| Avanti<br>azione: Recapito                                                                                                    |                                                                                                    | <ul> <li>↓ Legenda</li> <li>★ Dato obbligatorio</li> <li>☐ Checklist</li> </ul> |
| Avanti azione: Recapito Recapito documenti*                                                                                                    | Residenza O Domicílio                                                                                                    | <ul> <li>↓ Legenda</li> <li>★ Dato obbligatorio</li> <li>☐ Checklist</li> </ul> |
| Avanti Avanti azione: Recapito Recapito documenti* E-mail* Conferma E-mail                                                                                                    | Residenza O Domicilio                                                                                                    | ↓ Legenda ★ Dato obbligatorio ↓ Checklist                                       |
| Avanti<br>Avanti<br>azione: Recapito<br>Recapito documenti*<br>E-mail*<br>Conferma E-mail                                                                                                    | Residenza O Domicilio  (Si prega di confermare la E-mail)                                                                                                    | <ul> <li>↓ Legenda</li> <li>★ Dato obbligatorio</li> <li>☐ Checklist</li> </ul> |
| Avanti<br>Avanti<br>azione: Recapito<br>Recapito documenti*<br>E-mail*<br>Conferma E-mail                                                                                                    | Residenza O Domicilio  (Si prega di confermare la E-mail)  (prefinternaz numero) se non trovi il prefisso intenazionale scrivilo di seguito:                                                                                                    | <ul> <li>↓ Legenda</li> <li>★ Dato obbligatorio</li> <li>☐ Checklist</li> </ul> |
| Avanti<br>Avanti<br>azione: Recapito<br>Recapito documenti*<br>E-mail*<br>Conferma E-mail                                                                                                    | Residenza O Domicilio   (Si prega di confermare la E-mail)   (pref.internaz numero) se non trovi il prefisso intenazionale scrivilo di seguito:                                                                                                    | ↓ Legenda ★ Dato obbligatorio ↓ Checklist                                       |
| Avanti<br>Avanti<br>azione: Recapito<br>Recapito documenti*<br>E-mail*<br>Conferma E-mail<br>Pref. Internazionale<br>Pref. Internazionale                                                                                                    | Residenza O Domicilio   (Si prega di confermare la E-mail)   (pref.internaz numero) se non trovi il prefisso intenazionale scrivilo di seguito:                                                                                                    | <ul> <li>↓ Legenda</li> <li>★ Dato obbligatorio</li> <li>☐ Checklist</li> </ul> |
| Avanti Avanti Avanti Avanti Conferma E-mail Pref. Internazionale Pref. Internazionale                                                                                                    | Residenza O Domicilio   (Si prega di confermare la E-mail)   (pref.internaz numero) se non trovi il prefisso intenazionale scrivilo di seguito:                                                                                                    | <ul> <li>↓ Legenda</li> <li>★ Dato obbligatorio</li> <li>☐ Checklist</li> </ul> |
| Avanti<br>Avanti<br>azione: Recapito<br>Recapito documenti*<br>E-mail*<br>Conferma E-mail<br>Pref. Internazionale<br>Pref. Internazionale<br>Cellulare                                                                                                    | Residenza O Domicilio   (Si prega di confermare la E-mail)   (pref.internaz numero) se non trovi il prefisso intenazionale scrivilo di seguito:     (pref.internaz numero)     (pref.internaz numero)                                                                                                    | <ul> <li>↓ Legenda</li> <li>★ Dato obbligatorio</li> <li>☐ Checklist</li> </ul> |
| Avanti<br>azione: Recapito<br>Recapito documenti*<br>E-mail*<br>Conferma E-mail<br>Pref. Internazionale<br>Pref. Internazionale<br>Cellulare                                                                                                    | Residenza O Domicilio   (Si prega di confermare la E-mail)   (pref.internaz numero) se non trovi il prefisso intenazionale scrivilo di seguito:   (ref.internaz numero) se non trovi il prefisso intenazionale scrivilo di seguito:   (pref.internaz numero)   (pref.internaz numero)                                                                                                    | <ul> <li>↓ Legenda</li> <li>★ Dato obbligatorio</li> <li>☐ Checklist</li> </ul> |
| Avanti Avanti Av | Residenza O Domicilio   (Si prega di confermare la E-mail)   (yref.internaz numero) se non trovi il prefisso intenazionale scrivilo di seguito:   (ref.internaz numero) se non trovi il prefisso intenazionale scrivilo di seguito:   (pref.internaz numero)   (mef.internaz numero)   (pref.internaz numero)   (pref.internaz numero) | <ul> <li>↓ Legenda</li> <li>★ Dato obbligatorio</li> <li>☐ Checklist</li> </ul> |

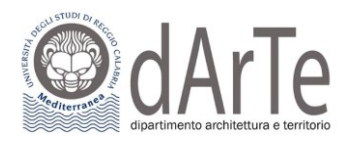

| Registrazione: Dati domi                                                                                                    | ciliazione bancaria (Rimborsi)                                                                                                    | 📕 Legenda           |
|----------------------------------------------------------------------------------------------------|----------------------------------------------------------------------------------------------------|---------------------|
|                                                                                                    |                                                                                                    | * Dato obbligatorio |
| In questa pagina viene visualizzato il modulo per l'inserimento o la modifica dei dati bancari dell'utente.                                                                                                    |                                                                                                    | E Checklist         |
| - Domiciliazione bancaria - Rimborsi                                                                                                    |                                                                                                    |                     |
| Modalità                                                                                                    | Seleziona V                                                                                                    |                     |
| Indietro Avanti                                                                                                    |                                                                                                    |                     |
| Registrazione: Scelta passv                                                                                                    | vord                                                                                                    | Legenda             |
| In questa pagina è possibile definire la p                                                                                                    | bassword personale di accesso.                                                                                                    |                     |
| Tutti gli spazi all'inizio e alla fine della pa                                                                                                    | issword verranno eliminati.                                                                                                    |                     |
| . ATTENZIONE: la password inserita                                                                                                    | a deve soddisfare i seguenti requisiti:                                                                                                    |                     |
| <ul> <li>deve essere costituita almeno da l</li> <li>deve essere costituita al massimo</li> <li>deve essere costituita almeno da a</li> <li>deve essere costituita almeno da a</li> <li>deve essere costituita almeno da a</li> <li>deve essere costituita almeno da a</li> <li>non deve contenere sottostringhe</li> </ul> | 3 caratteri<br>da 20 caratteri<br>1 caratteri del tipo A-Z<br>1 caratteri del tipo a-z<br>1 caratteri del tipo 10-9<br>1 caratteri del tipo 10=#\$%^&+=:;,.?/<br>del nome di lunghezza maggiore di 3 caratteri<br>del cognome di lunghezza maggiore di 3 caratteri |                     |
| Scelta password                                                                                                    |                                                                                                    |                     |
| Password*<br>Conferma password*                                                                                                    |                                                                                                    |                     |
| Indietro Avanti                                                                                                    |                                                                                                    |                     |

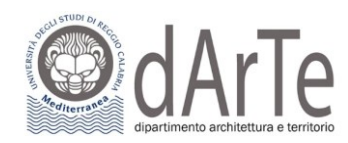

| Registrazione: Rienilogo Registrazione                                               |                  |
|--------------------------------------------------------------------------------------|------------------|
| Registrazione, Repliczo Registrazione                                                | \star Dato obbli |
| In questa pagina sono riepilogate le informazioni inserite nelle precedenti sezioni. | Checklist        |
| _ Dati Personali                                                                     |                  |
|                                                                                      |                  |
| Nome                                                                                 |                  |
| Cognome                                                                              |                  |
| Sesso                                                                                |                  |
| Data di nascita                                                                      |                  |
| Cittadinanza                                                                         |                  |
| Nazione di nascita                                                                   |                  |
| Provincia di nascita                                                                 |                  |
| Comune/Città di nascita                                                              |                  |
| Codice Fiscale                                                                       |                  |
| Modifica Dati Personali. Utilizza il link per modificare i Dati Personali            |                  |
| _ Residenza                                                                          | -                |
|                                                                                      |                  |
| Nazione                                                                              |                  |

| Nazione                          |  |
|----------------------------------|--|
| Provincia                        |  |
| Comune/Città                     |  |
| САР                              |  |
| Frazione                         |  |
| Indirizzo                        |  |
| Nº Civico                        |  |
| Telefono                         |  |
| Domicilio coincide con residenza |  |

#### 🖋 Modifica Dati di Residenza Utilizza il link per modificare i Dati di Residenza

Recapiti

| Email                                                                                                    |  |  |
|----------------------------------------------------------------------------------------------------|--|--|
| Cellulare                                                                                                    |  |  |
| Dichiaro di aver ricevuto l'Informativa ai sensi dell'art. 13 Regolamento (UE) 2016/679 (RGPD). Presto il                                      |  |  |
| mio consenso (al sensi dell'art. 9 del RGPD) per l'eventuale trattamento del miel dati particolari, nel<br>rispetto delle disposizioni vigenti |  |  |
| rispecto delle disposizioni rigenti                                                                                                    |  |  |

🥖 Modifica Recapiti Utilizza il link per modificare i Recapiti

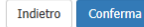

| - <b>#</b> I | Legenda |
|--------------|---------|
|--------------|---------|

ligatorio

| dipartimento architettura e territorio                                                                                                    |
|----------------------------------------------------------------------------------------------------|
| Registrazione: Registrazione conclusa                                                                                                    |
| Sono state inserite correttamente tutte le informazioni richieste.<br>Per entrare nella nuova Area Personale è necessario eseguire l'operazione di Login inserendo, quando richiesto, le chiavi d'accesso riportate sotto.<br>Si consiglia di trascrivere queste informazioni in modo sicuro, per gli accessi futuri. |
| _ Credenziali                                                                                                    |

| Nome                                                                                                    |  |
|----------------------------------------------------------------------------------------------------|--|
| Cognome                                                                                                    |  |
| Nome Utente                                                                                                 |  |
| Password                                                                                                    |  |
| 1 Le chiavi d'accesso sono state inviate correttamente per posta elettronica all'indirizzo da lei inserito. |  |
| Procedi con l'autenticazione                                                                                |  |

Completata la procedura otterrai le credenziali di accesso (username e password) e riceverai contestualmente una email di conferma di avvenuta registrazione.

A questo punto puoi procedere con l'Iscrizione al test di ammissione.

Legenda
 Dato obbligatorio
 Checklist

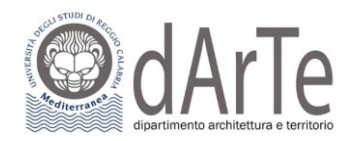

## 2. SE INVECE TI VUOI REGISTRARE AL PORTALE ESSE3 TRAMITE SPID SEGUI QUESTO PERCORSO:

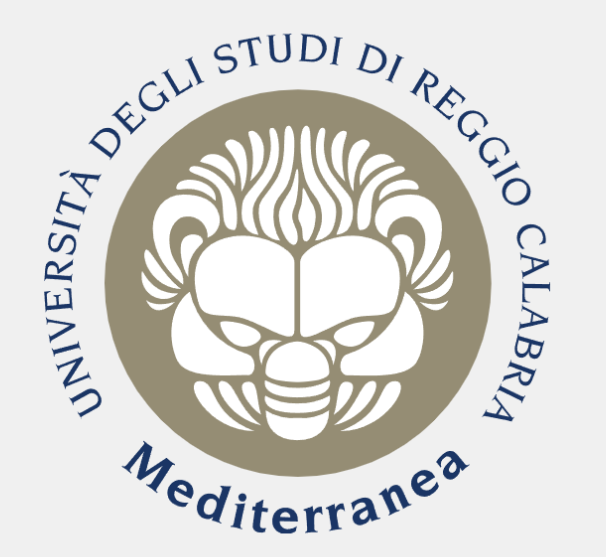

## Accesso riservato

Per accedere a questo servizio devi autenticarti Stai accedendo a **sp-esse3-unirc-prod.cineca.it** 

SPID

SPID è il sistema di accesso che consente di utilizzare, con un'identità digitale unica, i servizi online della Pubblica Amministrazione e dei privati accreditati. Se sei già in possesso di un'identità digitale, accedi con le credenziali del tuo gestore. Se non hai ancora un'identità digitale, richiedila ad uno dei gestori.

Maggiori informazioni Non hai SPID? Serve aiuto?

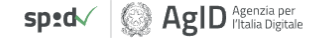

Entra con SPID

Informativa sui cookie | Informativa sulla privacy

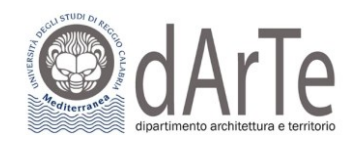

Autenticandoti con SPID, il sistema di registrazione riceverà alcuni dati personali: nome, cognome, codice fiscale, mail personale. Questi dati saranno quindi presenti sulla pagina e tu dovrai solo indicare la cittadinanza, l'eventuale città straniera di nascita (se sei nato all'estero) e i dati del documento di identità.

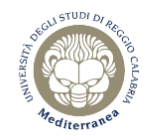

| Servizi web ESSE | 3 per | studenti | е | docent |
|------------------|-------|----------|---|--------|
|------------------|-------|----------|---|--------|

## 😑 A 1

Registrazione con credenziali SPID

\_ Accedendo a questo servizio con credenziali SPID, autorizzi l'Ateneo alla memorizzazione delle seguenti informazioni: \_\_\_\_\_

| codice identificativo SPI             | D           |                                                                                                    |
|---------------------------------------|-------------|----------------------------------------------------------------------------------------------------|
| codice fiscale                        |             |                                                                                                    |
| cognome                               |             |                                                                                                    |
| nome                                  |             |                                                                                                    |
| sesso                                 |             |                                                                                                    |
| data di nascita                       |             |                                                                                                    |
| provincia di nascita                  |             |                                                                                                    |
| luogo di nascita                      |             |                                                                                                    |
| indirizzo di domicilio                |             |                                                                                                    |
| documento di identità (t<br>scadenza) | ipo documer | ito, numero documento,ente emittente del documento, data rilascio e data                                                                                                    |
| numero di cellulare                   |             |                                                                                                    |
| email                                 |             |                                                                                                    |
|                                       | Privacy     | Dichiaro di aver ricevuto l'Informativa ai sensi dell'art. 13 Regolamento (UE) 2016/679 (RGPD). Presto il mio consenso (ai sensi dell'art. 9 del RGPD) per l'eventuale trattamento dei miei dati particolari, nel rispetto delle disposizioni vigenti |
|                                       |             | ○ S ○ N                                                                                                    |
| Annulla Avanti                        |             |                                                                                                    |

Dovrai inoltre leggere l'informativa sul trattamento dei tuoi dati personali (reperibile al link indicato nel riquadro) che sarà effettuato per scopi istituzionali ai sensi del GDPR (Regolamento UE 679/2016).

MENU

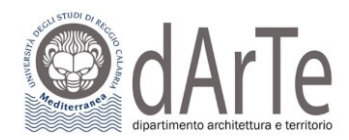

Dopo aver premuto il pulsante "Avanti", potrai proseguire alla pagina successiva, che visualizzerà i dati e ti chiederà di confermarli. Se li vuoi modificare, potrai farlo ricominciando dalla prima pagina.

## Area Utenti Registrati - Benvenuto.

| Dati Personali | Nascondi dettagli 🔻 |
|----------------|---------------------|
| Nome Cognome   |                     |
| Residenza ,    |                     |
|                |                     |
|                | → modifica          |
| Domicilio      |                     |
|                |                     |
|                | → modifica          |
| E-Mail         |                     |
|                | → modifica          |
| Cellulare      |                     |
|                | → modifica          |

Completata la procedura otterrai le credenziali di accesso (username e password).

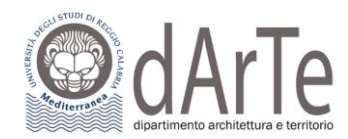

## **STEP 2: GUIDA PER INOLTRO DOMANDA AL BANDO DI AMMISSIONE SU ESSE 3**

Dopo esserti registrato accedi al sistema eseguendo il LOGIN per entrare nell'"Area utenti registrati – Benvenuto".

A questo, punto dopo aver cliccato su "Segreteria" del Menu di destra, per iniziare la procedura d'iscrizione clicca la voce del Menu "Test di ammissione".

| Arediterranes             | Servizi web ESSE3 per studenti e docenti |                   | ita e                      | ng                 | × |
|---------------------------|------------------------------------------|-------------------|----------------------------|--------------------|---|
| Area Utenti               | Registrati - Benvenuto                   |                   | Aroa Pise                  |                    | 4 |
| Dati Personali            | Nasco                                    | condi dettagli 💌  | Logout                     | ci vata            |   |
| Nome Cognome<br>Residenza |                                          |                   | <br><b>≮</b><br>Test di an | Segreteria         |   |
| Domicilio                 |                                          | → <u>modifica</u> | Test di Va<br>Esami di S   | lutazione<br>Stato |   |
|                           |                                          |                   | Immatrico                  | olazione           |   |
|                           |                                          | • modifica        | Certificati                | on line            |   |
| E-Mail                    | -                                        | <b>.</b>          | Document                   | ti di identità     |   |
| Cellulare                 |                                          | <u>modifica</u>   |                            |                    |   |
|                           |                                          | → <u>modifica</u> |                            |                    |   |

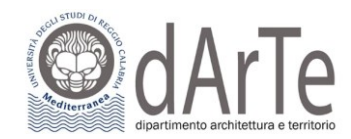

## Clicca su "Iscrizione Test ammissione":

Iscrizione Test ammissione

Attraverso le pagine seguenti sarà possibile effettuare l'iscrizione ai test di ammissione

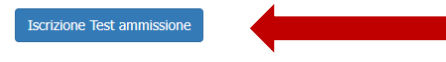

Seleziona, poi, nella pagina successiva, il concorso al quale sei interessato ad iscriverti. Effettuata la scelta, clicca "Avanti".

| Lista                                                                                                    | 📕 Legenda           |
|----------------------------------------------------------------------------------------------------|---------------------|
|                                                                                                    | 😤 Dato obbligatorio |
| Selezionare il concorso al quale si intende iscriversi.                                                                                       |                     |
| - Scelta                                                                                                    |                     |
| Concorso*  Ammissione al Corso di Laurea magistrale a ciclo unico in Architettura (classe LM-4 c.u.) dal 25/04/2023 12:00 al 20/07/2023 12:00 |                     |
|                                                                                                    |                     |
| Indietro Avanti                                                                                                    |                     |

Nella pagina seguente, se le informazioni proposte sono corrette, clicca su "Conferma e prosegui", altrimenti clicca su "Indietro":

| Conferma scelta                                                                     |                                                                                           |
|-------------------------------------------------------------------------------------|-------------------------------------------------------------------------------------------|
| Verificare le informazioni relative alle scelte effettuate nelle pagine precedenti. |                                                                                           |
|                                                                                     |                                                                                           |
| Descrizione                                                                         | Ammissione al Corso di Laurea magistrale a ciclo unico in Architettura (classe LM-4 c.u.) |

A questo punto se non hai ancora inserito il documento d'identità, non puoi proseguire con la compilazione della domanda di iscrizione al test. In questo caso clicca su "Inserisci nuovo documento d'identità".

| Documenti di ident          | ità         |                             |                   |                  |       |                |              |                   |        | 🐥 Legenda             |
|-----------------------------|-------------|-----------------------------|-------------------|------------------|-------|----------------|--------------|-------------------|--------|-----------------------|
|                             |             |                             |                   |                  |       |                |              |                   |        | o Documento Valido    |
| ATTENZIONE - SE NON HA      | AI ANCORA P | ROVVEDUTO, BISOGNA INSERIRE | L'ALLEGATO DEL DO | CUMENTO DI IDENT | ITA'  |                |              |                   |        | o Documento Scaduto   |
| Tipologia Documento         | Numero      | Ente Rilascio               | Data Rilascio     | Data Scadenza    | Stato | Nazione emiss. | Città emiss. | Presenza allegati | Azioni | 🔍 Dettaglio documento |
| Carta Identità              |             |                             |                   |                  | ۰     |                |              | No                | 9.6    | Cancella documento    |
| Inserisci nuovo documento d | i identità  |                             |                   |                  |       |                |              |                   |        |                       |
| Indietro Prosegui           |             |                             |                   |                  |       |                |              |                   |        |                       |

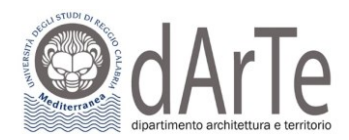

Nella pagina seguente, viene visualizzato il modulo per l'inserimento o la modifica dei dati del documento d'identità, se le informazioni sono corrette, clicca su "Avanti", altrimenti compila tutti i campi in cui risulta \* che sono dati obbligatori.

| Documenti di identità                    |                                                                          | 📮 Legenda           |
|------------------------------------------|--------------------------------------------------------------------------|---------------------|
| In questa pagina viene visualizzato il r | modulo per l'inserimento o la modifica dei dati del documento d'identità | * Dato obbligatorio |
| Documento d'identità                     |                                                                          |                     |
| Tipo documento*                          | Carta Identità                                                           | ~                   |
| Numero*                                  | 12345                                                                    |                     |
| Rilasciato da*                           | COMUNE DI REGGIO CALABRIA                                                |                     |
| Data Rilascio*                           | 20/04/2020                                                               | 1                   |
|                                          | (gg/mm/aaaa)                                                             |                     |
| Data Scadenza Validità*                  | 20/04/2030                                                               |                     |
|                                          | (gg/mm/aaaa)                                                             |                     |
| Nazione*                                 | ITALIA                                                                   | •                   |
| Provincia*                               | Reggio Calabria                                                          | ~                   |
|                                          | (se in Italia)                                                           |                     |
| Comune/Città*                            | Reggio Calabria                                                          | ~                   |
|                                          |                                                                          |                     |
| Indietro Avanti                          |                                                                          |                     |

A questo punto conferma i dettagli delle informazioni del documento d'identità cliccando su "Avanti".

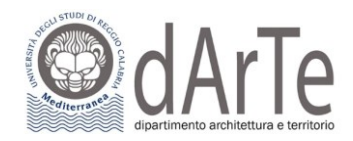

\_ Documento di Identità \_\_\_\_

#### Conferma i dettagli del documento d'identità

#### 🐥 Legenda

\star Dato obbligatorio

| Tipologia Documento:  | Carta Identità            |
|-----------------------|---------------------------|
| Numero:               | 12345                     |
| Ente Rilascio:        | COMUNE DI REGGIO CALABRIA |
| Data Rilascio:        | 20/04/2020                |
| Data Scadenza:        | 20/04/2030                |
| Nazione di Emissione: | ITALIA                    |
| Città di Emissione:   | Reggio Calabria           |
|                       |                           |

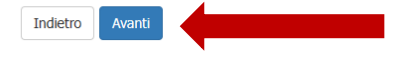

## Subito dopo avrai la possibilità di inserire il documento d'identità, cliccando su "Inserisci allegato":

| Documento di Identità  |                    |       |             |               |                 |                    |                                         |
|------------------------|--------------------|-------|-------------|---------------|-----------------|--------------------|-----------------------------------------|
| Documento di Identi    | tà                 |       |             |               |                 |                    | Upload Allegati obbligatorio            |
| Tipologia Documento:   |                    |       |             | Carta Identit | à               |                    | <ul> <li>Upload Allegati non</li> </ul> |
| Numero:                |                    |       |             | 12345         |                 |                    | obbligatorio                            |
| Ente Rilascio:         |                    |       |             | COMUNE DI     | REGGIO CALABRIA |                    | 🔍 Dettaglio                             |
| Data Rilascio:         |                    |       |             | 20/04/2020    |                 |                    | Jona Modifica                           |
| Data Scadenza:         |                    |       |             | 20/04/2030    |                 |                    | 💮 Elimina                               |
| Lista allegati         |                    |       |             |               |                 |                    | i Informazione                          |
| Tipologia di allegato  | N. Allegati<br>Max | Stato | N. Allegati | Titolo        | Descrizione     | Azioni             |                                         |
| DOCUMENTO DI IDENTITA' | 2                  | •     | 0           |               |                 | Inserisci Allegato |                                         |
| Indietro Avanti        |                    |       |             | ·             |                 |                    |                                         |

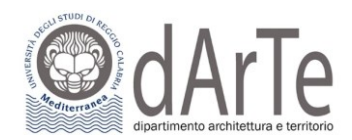

Una volta inserito il documento cliccando sul tasto "Torna all'elenco documenti d'identità" ritornerai nella pagina Documenti d'identità e scegliendo "Prosegui", potrai procedere al passo successivo.

| Documento di Identità | 📕 Legenda                                                |
|-----------------------|----------------------------------------------------------|
|                       | • Upload Allegati effettuato                             |
| Documento di Identità | • Upload Allegati obbligatorio                           |
| Tipologia Documento:  | <ul> <li>Upload Allegati non<br/>obbligatorio</li> </ul> |
| Ente Rilascio:        | 🔍 Dettaglio                                              |
| Data Rilascio:        | Modifica                                                 |
| Data Scadenza:        | M Elimina                                                |
| Stato Documento:      |                                                          |
| Nazione di Emissione: | (i) Informazione                                         |
| Città di Emissione:   |                                                          |

Modifica Documento di Identità

#### Lista allegati

| Tipologia di allegato  | N.<br>Allegati<br>Max | Stato | N.<br>Allegati | Titolo                 | Descrizione            | Validato | Azioni             |
|------------------------|-----------------------|-------|----------------|------------------------|------------------------|----------|--------------------|
| DOCUMENTO DI IDENTITA' | 2                     | ۲     | 1              |                        |                        |          | Inserisci Allegato |
|                        |                       |       |                | DOCUMENTO DI IDENTITA' | DOCUMENTO DI IDENTITA' | ×        | ۵ 🕲                |

Torna all'elenco Documenti di Identit

| Documenti di identit            | à          |                           |                |                   |       |                |                 |                   |        | 🐥 Legenda             |
|---------------------------------|------------|---------------------------|----------------|-------------------|-------|----------------|-----------------|-------------------|--------|-----------------------|
|                                 |            |                           |                |                   |       |                |                 |                   |        | o Documento Valido    |
| ATTENZIONE - SE NON HAI         | ANCORA PRO | WVEDUTO, BISOGNA INSERIRE | L ALLEGATO DEL | DOCUMENTO DI IDEI |       |                |                 | 1                 |        | o Documento Scaduto   |
| Tipologia Documento             | Numero     | Ente Rilascio             | Data Rilascio  | Data Scadenza     | Stato | Nazione emiss. | Città emiss.    | Presenza allegati | Azioni | 🔍 Dettaglio documento |
| Carta Identità                  | 1234       | COMUNE DI REGGIO CALABRIA | 20/04/2020     | 20/04/2030        | ۲     | ITALIA         | Reggio Calabria | Si                | ۵ 🔞    | Cancella documento    |
| Inserisci nuovo documento di id | dentità    |                           |                |                   |       |                |                 |                   |        |                       |
| Indietro Prosegui               |            |                           |                |                   |       |                |                 |                   |        |                       |

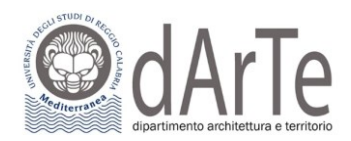

Nella fase successiva, ti verrà chiesta la scelta della "categoria amministrativa" (es. non comunitari residenti all'estero; comunitari e non comunitari residenti in Italia), valida per lo svolgimento del test d'ingresso a cui ti stai scrivendo. Una volta fatto, clicca su "Avanti" per proseguire.

| Prove                    |                                                                                        |            |       | 🐥 Legenda               |
|--------------------------|----------------------------------------------------------------------------------------|------------|-------|-------------------------|
| 110/0                    |                                                                                        |            |       | \star Dato obbligatorio |
| Categoria amministrativa |                                                                                        |            |       |                         |
| Categoria amministrativa | •                                                                                      |            | Ŷ     | •                       |
| Presa visione bando      | Non comunitari residenti all'estero<br>Comunitari e non comunitari residenti in Italia |            |       |                         |
| Presa visione del bando  | ● Sì ○ No                                                                              |            |       |                         |
|                          |                                                                                        |            |       |                         |
| Link utili               |                                                                                        |            |       |                         |
| • <u>Bando</u>           |                                                                                        |            |       |                         |
| Prove previste           |                                                                                        |            |       |                         |
| Descrizione              |                                                                                        | Data       | Ora   |                         |
| TEST A RISPOSTA MULTIPLA |                                                                                        | 26/07/2023 | 09:00 |                         |
| Indietro Avanti          |                                                                                        | ,<br>,     |       |                         |

In caso di invalidità temporanea o permanente, puoi chiedere un ausilio, previsto dalla normativa, cliccando su "Inserisci nuova dichiarazione di invalidità".

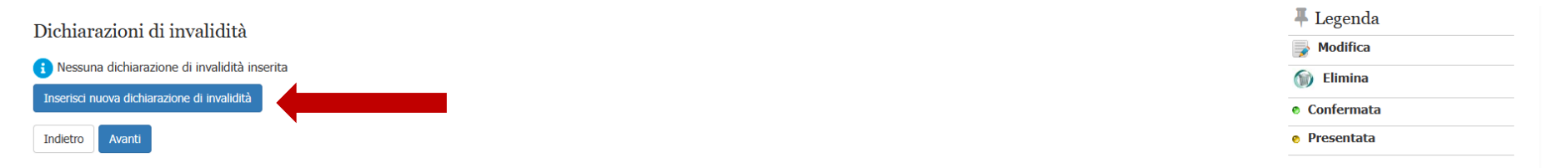

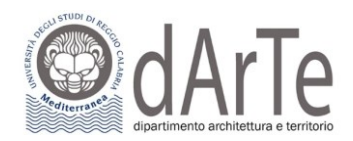

## Nel caso di "richiesta ausilio", potrai specificare i dettagli necessari, come mostrato nell'immagine di seguito:

| Dichiarazioni di invalidite               |                                                                  | 🐥 Legenda           |
|-------------------------------------------|------------------------------------------------------------------|---------------------|
| Demarazioni di mvandida                   | a                                                                | 😤 Dato obbligatorio |
| Introdurre il dettaglio della dichiarazio | ne di invalidità.                                                |                     |
| Nuova dichiarazione                       |                                                                  |                     |
| Tipo Handicap:*                           | Altra tipologia                                                  |                     |
| Percentuale Handicap:*                    |                                                                  |                     |
|                                           | % [Inserire un valore tra 0 e 100] [usa il punto per i decimali] |                     |
| Data Dichiarazione:                       | <b>H</b>                                                         |                     |
|                                           | (gg/mm/aaaa)                                                     |                     |
| Data Inizio Validità:                     | <b>#</b>                                                         |                     |
|                                           | (gg/mm/aaaa)                                                     |                     |
| Data Fine Validità:                       | <b>H</b>                                                         |                     |
|                                           | (gg/mm/aaaa)                                                     |                     |
|                                           |                                                                  |                     |
| Indietro Avanti                           |                                                                  |                     |
|                                           |                                                                  |                     |

## Nella pagina seguente, se le informazioni indicate sono corrette, clicca su "Conferma", altrimenti clicca su "Indietro":

#### Dichiarazioni di invalidità

In questa pagina sono riepilogati i dati della dichiarazione di invalidità inserita. Se corretti, procedi con la conferma, altrimenti utilizza il tasto "Indietro" per apportare le modifiche.

| Dichiarazione di invalidità        |            |  |  |  |  |
|------------------------------------|------------|--|--|--|--|
|                                    |            |  |  |  |  |
| Tipo invalidità:                   | Dislessia  |  |  |  |  |
| Percentuale di invalidità:         | 20         |  |  |  |  |
| Data dichiarazione (gg/mm/aaaa):   | 20/04/2020 |  |  |  |  |
| Data inizio validità (gg/mm/aaaa): | 01/05/1982 |  |  |  |  |
| Data fine validità (gg/mm/aaaa):   | 20/05/2025 |  |  |  |  |

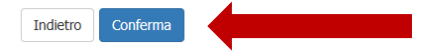

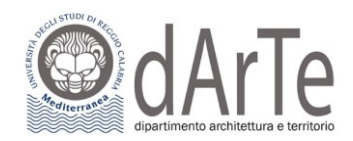

# Dopo aver confermato, dovrai allegare la certificazione attestante l'invalidità temporanea o permanente e scegliendo "Avanti" potrai procedere al passo successivo:

| Allegati alle dichiarazioni di invalidità                                      | 4 Legenda                |                |  |  |
|--------------------------------------------------------------------------------|--------------------------|----------------|--|--|
|                                                                                |                          |                |  |  |
| In questa pagina è possibile effettuare l'upload di documenti legati alla dich | iarazione di invalidità. | Modifica       |  |  |
| Dichiarazione di invalidità                                                    |                          | 🕥 Elimina      |  |  |
| Tipo invalidità:                                                               | Dislessia                | 🚯 Informazione |  |  |
| Percentuale di invalidità:                                                     | 20                       |                |  |  |
| Data inizio validità (gg/mm/aaaa):                                             | 01/05/1982               |                |  |  |
| Data fine validità (gg/mm/aaaa):                                               | 20/05/2025               |                |  |  |
| Lista allegati                                                                 |                          |                |  |  |
| 🚯 Non sono al momento presenti documenti allegati                              |                          |                |  |  |
|                                                                                |                          |                |  |  |

Indietro Avanti

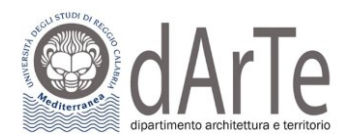

## Per completare la procedura è necessario dichiarare i titoli di studio. Inserire quindi il titolo di studio cliccando sul tasto "Inserisci":

| Dettag                   | 📮 Legenda                              |                  |                 |        |                         |  |  |
|--------------------------|----------------------------------------|------------------|-----------------|--------|-------------------------|--|--|
| 20000                    |                                        |                  |                 |        | 🧹 Completato            |  |  |
| Per prose<br>relativi ai | agine seguenti verranno chiesti i dati | 🖋 Non Completato |                 |        |                         |  |  |
| – Titoli                 | di Studio Obbligatori                  |                  |                 |        | Titolo dichiarato       |  |  |
| Per                      | • Titolo obbligatorio                  |                  |                 |        |                         |  |  |
|                          |                                        | •<br>            |                 |        | Titolo non obbligatorio |  |  |
| Stato<br>blocco          | Titolo                                 | Note             | Stato<br>Titolo | Azioni | Modifica titolo         |  |  |
| Visualizza dettag        |                                        |                  |                 |        |                         |  |  |
|                          |                                        |                  |                 |        |                         |  |  |
| Indietro                 | Procedi                                |                  |                 |        |                         |  |  |

## La prima informazione richiesta riguarda la "Nazione Ordinamento e di Conseguimento titolo". Effettuata la scelta, clicca su "Procedi":

| Dettaglio titoli richiesti              | 🕂 Legenda                                                                                      |                     |
|-----------------------------------------|------------------------------------------------------------------------------------------------|---------------------|
| Dettagno aton nemesti                   |                                                                                                | ★ Dato obbligatorio |
| Per proseguire nell'immatricolazione al | corso di studio scelto è necessario indicare la Nazione Ordinamento e di Conseguimento Titolo. |                     |
| Nazione Ordinamento e di Conseguir      |                                                                                                |                     |
| Titolo Scuola Superiore:                | Italiano                                                                                       |                     |
|                                         | ○ Estero                                                                                       |                     |
| Conseguito presso:                      | Istituto Italiano                                                                              |                     |
|                                         | ○ Istituto Estero                                                                              |                     |
|                                         |                                                                                                |                     |
| Indietro Procedi                        |                                                                                                |                     |
|                                         |                                                                                                |                     |

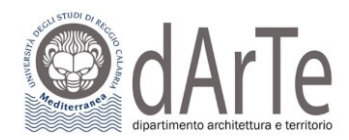

Compila uno o più parametri di ricerca, e clicca su "Cerca Istituto".

Dall'elenco potrai selezionare l'Istituto Superiore dove hai conseguito il titolo di studio. Effettuata la scelta, clicca su "Procedi":

| Ricerca Istituto Superiore                                                         |                              |                                              |                               |                   |                      | T Legenua                   |                                     |
|------------------------------------------------------------------------------------|------------------------------|----------------------------------------------|-------------------------------|-------------------|----------------------|-----------------------------|-------------------------------------|
| Per proseguire nell'immatricolazione al<br>Parametri di ricerca istituto superiore | corso di studio scelto è nec | cessario impostare i filtri per la ricerca c | lell'istituto di Conseguiment | o Titolo.         |                      |                             |                                     |
| Provincia                                                                          | Reggio Calabria              |                                              |                               |                   |                      | ~                           |                                     |
|                                                                                    | se in Italia                 |                                              |                               |                   |                      |                             | N.B. Se pella ricerca dell'istituto |
| Comune/Citta                                                                       | Reggio Calabria              |                                              |                               |                   |                      | *                           | N.D. Se hella ficerca dell'istituto |
| Comune testo libero                                                                |                              |                                              |                               |                   |                      |                             | della scuola superiore il sistema   |
|                                                                                    | (Inserire il nome del Com    | une solo se non compare nella lista)         |                               |                   |                      |                             |                                     |
| Tipologia                                                                          | Liceo Scientifico            |                                              |                               |                   |                      | ~                           | dovesse dare il seguente            |
| Nominativo scuola                                                                  | VOLTA                        |                                              |                               |                   |                      |                             | avviso: "Nessun istituto            |
|                                                                                    | (E' possibile indicare, and  | he parzialmente, il nome dell'istituto)      |                               |                   |                      |                             |                                     |
| Criteri di ordinamento                                                             |                              |                                              |                               |                   |                      |                             | soddisfa i criteri di ricerca       |
| Ordina Per                                                                         | Istituto                     |                                              |                               |                   |                      | ~                           | importati" offottus la ricorca      |
| Ordinamento                                                                        | Ascendente                   |                                              |                               |                   |                      | ~                           |                                     |
| Cerca Istituto Scelta dell'istituto di scuola su                                   | periore                      |                                              |                               |                   |                      |                             | abbreviato, ad esempio "Liceo       |
| Scuola                                                                             |                              | Indirizzo                                    | Comune                        | Tipologia         | Tipologia istruzione | Tipologia istruzione (MIUR) | Scientifico A. Volta , Dasta        |
| ○ LICEO SCIENTIFICO A.VOLTA                                                        |                              | VIA S. PROSPERO, 7                           | Reggio Calabria (RC)          | Liceo Scientifico | ISTITUTO PRINCIPALE  | ISTITUTO PRINCIPALE         | inserire solo "Volta".              |
| C LICEO SCIENTIFICO LICEO SCIENT                                                   | TIFICO "A. VOLTA"            | VIA MODENA SAN SPERATO                       | Reggio Calabria (RC)          | Liceo Scientifico |                      |                             |                                     |
| Indietro Procedi                                                                   |                              | 1                                            | 1                             | 1                 | 1                    | iJ                          |                                     |

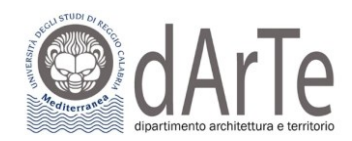

## Nella pagina successiva ti sarà richiesto di specificare i dati relativi al tipo di maturità, l'anno di conseguimento e il voto:

| Dati del Titolo di scuola superiore        |                                                                                                    |   |  |  |  |
|--------------------------------------------|----------------------------------------------------------------------------------------------------|---|--|--|--|
|                                            |                                                                                                    |   |  |  |  |
| Inserisci adesso il tipo di maturità, l'ar | no di conseguimento e il voto. Se hai frequentato l'anno integrativo compila anche i restanti campi. |   |  |  |  |
| Titolo di scuola superiore                 |                                                                                                    |   |  |  |  |
| Situazione Titolo*                         | ⊖ conseguito                                                                                         |   |  |  |  |
|                                            | non ancora conseguito                                                                                |   |  |  |  |
| Tipo maturità*                             | Scegli ~                                                                                             |   |  |  |  |
| Anno conseguimento*                        |                                                                                                    |   |  |  |  |
| Voto                                       |                                                                                                    |   |  |  |  |
| Lode                                       |                                                                                                    |   |  |  |  |
| Indirizzo                                  |                                                                                                    |   |  |  |  |
| Anno Integrativo                           | Nessuno                                                                                              |   |  |  |  |
|                                            | O Anno integrativo in questo istituto                                                                |   |  |  |  |
|                                            | O Anno integrativo in altro istituto                                                                 |   |  |  |  |
| Anno integrazione                          |                                                                                                    |   |  |  |  |
|                                            |                                                                                                    | 1 |  |  |  |
| Indietro Procedi                           |                                                                                                    |   |  |  |  |

Nella pagina seguente, la spunta verde e il semaforo verde indicano il corretto inserimento dei dati relativi al titolo di studi. Nel campo "Azioni", il tasto "Inserisci" è stato sostituito da tre icone che ti permetteranno di visualizzare, modificare o eliminare il titolo di studio inserito.

| Dettag                   | lio titoli richiesti                                                                                                    |              |                 |        | 📕 Legenda                 |  |  |
|--------------------------|----------------------------------------------------------------------------------------------------|--------------|-----------------|--------|---------------------------|--|--|
| Dettag                   |                                                                                                    | 🤣 Completato |                 |        |                           |  |  |
| Per prose<br>relativi ai | Non Completato                                                                                                    |              |                 |        |                           |  |  |
| – Titoli                 | <ul> <li>Titolo dichiarato</li> </ul>                                                                                                    |              |                 |        |                           |  |  |
|                          | o                                                                                                    |              |                 |        | Titolo obbligatorio       |  |  |
| Stato<br>blocco          | Titolo                                                                                                    | Note         | Stato<br>Titolo | Azioni | • Titolo non obbligatorio |  |  |
|                          | Titolo di Scuola Superiore                                                                                                    |              | ۲               |        | Modifica titolo           |  |  |
| Ľ.                       | Solution with the second second secon |              |                 |        |                           |  |  |
| Indietro                 | 🕥 Cancella titolo                                                                                                    |              |                 |        |                           |  |  |

-

.

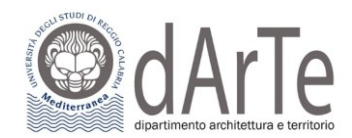

Completa iscrizione

## Controlla i dati inseriti e clicca su "Completa iscrizione":

#### Conferma

Indietro

Verificare le informazioni relative alle scelte effettuate nelle pagine precedenti.

| Descrizione                                      | Ammissione al Corso di Laurea magistrale a ciclo unico in Architettura (classe LM-4 c.u.) |  |  |  |  |
|--------------------------------------------------|-------------------------------------------------------------------------------------------|--|--|--|--|
| _ Valido per                                     |                                                                                           |  |  |  |  |
|                                                  |                                                                                           |  |  |  |  |
| Dettaglio                                        | AK.M - AKCHITETTUKA, cat. amm. 990 - Comunitari e non comunitari residenti in Italia      |  |  |  |  |
| Categoria amministrativa ed ausili di invalidità |                                                                                           |  |  |  |  |
| Categoria amministrativa                         | Comunitari e non comunitari residenti in Italia                                           |  |  |  |  |

Una volta completata la procedura, ti verrà mostrata la pagina contenete un riepilogo e riceverai contestualmente un email che conferma l'iscrizione al concorso:

| Riepilogo iscrizione                                                         |                     |                             |                                |                 |  |  |
|------------------------------------------------------------------------------|---------------------|-----------------------------|--------------------------------|-----------------|--|--|
| Il processo di iscrizione è stato completato con successo.                   |                     |                             |                                |                 |  |  |
| Descrizione                                                                  | Ammissione al Corso | o di Laurea magistrale a ci | clo unico in Architettura (cla | asse LM-4 c.u.) |  |  |
| Anno                                                                         | 2023/2024           |                             |                                |                 |  |  |
| - Categoria amministrativa ed ausili di invalidità                           |                     |                             |                                |                 |  |  |
| Categoria amministrativa     Comunitari e non comunitari residenti in Italia |                     |                             |                                |                 |  |  |
| Prove                                                                        |                     |                             |                                |                 |  |  |
| Descrizione Data                                                             | a                   | Ora                         | Stato                          | Voto/Giudizio   |  |  |
| TEST A RISPOSTA MULTIPLA 26/0                                                | 7/2023              | 09:00                       | -                              | -               |  |  |
| Titoli di valutazione                                                        |                     |                             | -                              |                 |  |  |

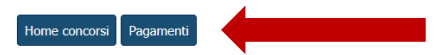

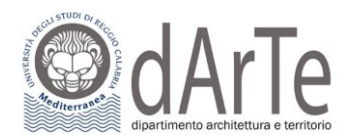

### A questo punto clicca su **"Pagamenti"** e si aprirà una nuova pagina nella quale potrai gestire i tuoi pagamenti come mostrato di seguito: Elenco Tasse

Questa pagina visualizza la lista delle tasse e l'importo relativo.

| 1 | Addebiti fatt   | curati                                                                                                    |               |         | Cerca           | Q +              |
|---|-----------------|----------------------------------------------------------------------------------------------------|---------------|---------|-----------------|------------------|
|   | Fattura         | Descrizione                                                                                                    | Data Scadenza | Importo | Stato Pagamento | Pagamento pagoPA |
|   | + <u>761882</u> | Ammissione al Corso di Laurea magistrale a ciclo unico in Architettura (classe LM-4 c.u.) - Corso di Laurea Magistrale Ciclo Unico 5 anni - ARCHITETTURA<br>- TASSA PARTECIPAZIONE TEST PER CORSO A NUMERO PROGRAMMATO A.A. 2023/2024 | 20/07/2023    | 30,00€  | non pagato      | MBILITATO        |

#### Legenda:

- non pagato
- pagamento in attesa
- pagato/pagato confermato
- no abilitato il pagamento con pagoPA
- 🞒 eseguita la stampa avviso pagoPA

### Clicca sul numero di fattura per visualizzare il dettaglio della fattura stessa.

### Dettaglio Fattura

| - Fattura 761882 |                          |
|------------------|--------------------------|
|                  |                          |
| Data Scadenza    | 20/07/2023               |
| Importo          | 30,00 €                  |
| Modalità         | Pagamento tramite pagoPA |

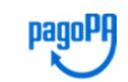

Verrà richiesto di scegliere il Prestatore di Servizi di Pagamento (es. una banca o un altro istituto di pagamento) e relativo servizio da questo offerto (es. addebito in conto corrente, carta di credito, bollettino postale elettronico), per poi effettuare la transazione tramite il "Nodo Dei Pagamenti - SPC" gestito dall'Agenzia per l'Italia Digitale. Altre informazioni al link: <u>www.agid.gov.it</u>

#### Tasse

| Anno                                                     | Rata       | Voce                                                     |  |  |  |  |  |  |  |
|----------------------------------------------------------|------------|----------------------------------------------------------|--|--|--|--|--|--|--|
| TASSA PARTECIPAZIONE TEST PER CORSO A NUMERO PROGRAMMATO |            |                                                          |  |  |  |  |  |  |  |
| 2023/2024                                                | Rata unica | TASSA PARTECIPAZIONE TEST PER CORSO A NUMERO PROGRAMMATO |  |  |  |  |  |  |  |

Paga con pagoPA Stampa Avviso per pagoPA

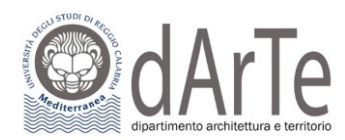

Qui potrai scegliere la modalità di pagamento cliccando su:

- "Paga con PagoPA" per effettuare un pagamento immediato online;
- "Stampa Avviso per PagoPA" per effettuare il pagamento in un secondo momento in modalità offline.

Se clicchi su "Stampa Avviso per pagoPA" verrà prodotto un avviso di pagamento il quale può essere presentato e pagato:

- in banca, presso le filiali aderenti o gli sportelli ATM abilitati;
- in ufficio postale utilizzando indifferentemente il codice QR pagoPA o il bollettino postale PA;
- presso gli esercenti convenzionati. Cerca il logo pagoPA nei bar, edicole, farmacie, ricevitorie, supermercati e tabaccherie convenzionati;
- presso i punti di posta privata.

Di seguito un esempio di avviso di pagamento che viene prodotto dal sistema:

| PagoPP AVVISO DI PAGAMENTO<br>Tasse di iscrizione universitarie                                                                                                    |                                                          |                                                                                                    |                                                                        |                                                               |                                     |                              |  |  |
|----------------------------------------------------------------------------------------------------|----------------------------------------------------------|----------------------------------------------------------------------------------------------------|------------------------------------------------------------------------|---------------------------------------------------------------|-------------------------------------|------------------------------|--|--|
| ENTE CREDITORE                                                                                                    | od. Fiscale 80006510806                                  | DE                                                                                                    | ESTINATARIO A                                                          | VVISO Cod                                                     | . Fiscale BLVNMR                    | 57D48I725D                   |  |  |
| Università degli Studi "Mec                                                                                                    | diterranea" di REGGIO CALA                               | ABRIA BE                                                                                                    | ELVEDERE ANN                                                           | A MARIA                                                       |                                     |                              |  |  |
| QUANTO E QUANDO PAGAR                                                                                                    | RE?                                                      | DC                                                                                                    | DOVE PAGARE? Lista dei canali di pagamento su www.pagopa.gov.it        |                                                               |                                     |                              |  |  |
| 30,00 Euro entro il 20/07/2023                                                                                                    |                                                          |                                                                                                    | AGA SUL SITO O<br>I tuo Ente Creditore,<br>gamento. Potrai pag<br>ILL. | CON LE APP<br>, della tua Banca o de<br>gare con carte, conto | egli altri canali di<br>o corrente, |                              |  |  |
| L'importo è aggiornato automa<br>subire variazioni per eventuali s<br>mora, sanzioni o interessi, ecc.<br>ti potrebbero quindi chiedere u                                  | bbe <b>PA</b><br>à di in l<br>e userai Su<br>dicata. con | PAGA SUL TERRITORIO<br>in Banca, in Ricevitoria, dal Tabaccaio, al Bancomat, al<br>Supermerata. Potral pagare in contanti, con carte o conto<br>corrente. |                                                                        |                                                               |                                     |                              |  |  |
| Utilizza la porzione di avviso relativa al canale di pagamento che preferisci.                                                                                             |                                                          |                                                                                                    |                                                                        |                                                               |                                     |                              |  |  |
| BANCHE E ALTRI CANALI                                                                                                    |                                                          |                                                                                                    |                                                                        | RAT                                                           | TA UNICA entro                      | il 20/07/2023                |  |  |
| Qui accanto trovi il codice <b>Q</b><br>e il codice interbancario <b>CB</b> I<br>per pagare attraverso il<br>circuito bancario e gli altri<br>canali di pagamento abilitat |                                                          | Destinatario<br>Ente Creditore<br>Oggetto del<br>pagamento<br>Codice CBU                                                                                  | BELVEDERE AN<br>Università degli<br>Tasse di iscrizion                 | INA MARIA<br>i Studi "Mediterra<br>e universitarie            | anea" di REGGIO C                   | Euro <b>30,00</b><br>ALABRIA |  |  |

3P697

3019 9000 0000 7507 38

80006510806